# 12. Diagnostic Procedure with Diagnostic Trouble Code (DTC)

# A: DTC C0221 PARKING POSITION SWITCH

### DTC DETECTING CONDITION:

- Defective parking brake switch
- Defective harness connector

### TROUBLE SYMPTOM:

- Brake warning light blinks.
- Parking brake system does not operate.

### NOTE:

• When the parking brake switch is stopped at the mid-operation, or operated too slowly, this DTC may be stored; this is not malfunction, however.

• When the parking brake switch is pressed or pulled for 90 seconds or more, the brake warning light blinks and subsequent switch operations are not accepted. When turning the ignition switch from OFF to ON, the operation enabled status is restored.

### WIRING DIAGRAM:

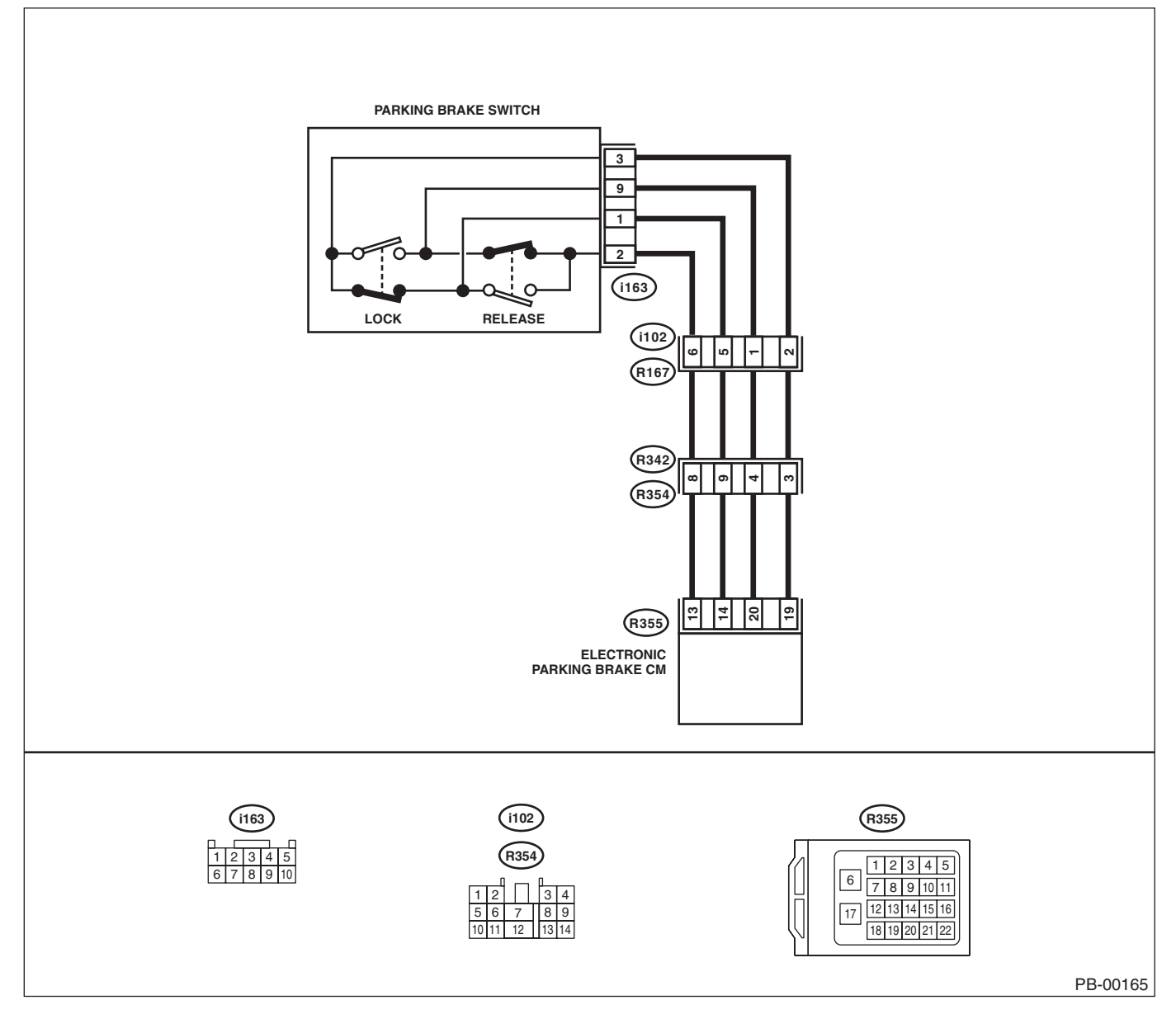

|   | Step                                                                                                    | Check                                    | Yes                                                                                                    | No                                                                                                    |
|---|----------------------------------------------------------------------------------------------------|------------------------------------------|----------------------------------------------------------------------------------------------------|----------------------------------------------------------------------------------------------------|
| 1 | <ol> <li>CHECK HARNESS.</li> <li>1) Turn the ignition switch to OFF.</li> <li>2) Disconnect the connectors from the electronic parking brake CM, and parking brake switch.</li> <li>3) Measure the resistance of harness between electronic parking brake CM and parking brake switch connector.</li> <li>Connector &amp; terminal         <ul> <li>(R355) No. 13 — (i163) No. 2:</li> <li>(R355) No. 14 — (i163) No. 1:</li> <li>(R355) No. 20 — (i163) No. 3:</li> </ul> </li> </ol> | Is the resistance less than 1 Ω?         | Go to step 2.                                                                                                | Repair the harness<br>and connector<br>between elec-<br>tronic parking<br>brake CM and<br>parking brake<br>switch connector.      |
| 2 | CHECK HARNESS.<br>Measure the resistance of harness between<br>parking brake switch connector and chassis<br>ground.<br>Connector & terminal<br>(i163) No. 2 — Chassis ground:<br>(i163) No. 1 — Chassis ground:<br>(i163) No. 9 — Chassis ground:<br>(i163) No. 3 — Chassis ground:                                                                                                    | Is the resistance 1 MΩ or more?          | Go to step 3.                                                                                                | Repair ground<br>short of harness<br>between elec-<br>tronic parking<br>brake CM and<br>parking brake<br>switch connector.        |
| 3 | CHECK HARNESS.<br>Measure the voltage between parking brake<br>switch connector and chassis ground.<br>Connector & terminal<br>(i163) No. 2 (+) — Chassis ground (-):<br>(i163) No. 1 (+) — Chassis ground (-):<br>(i163) No. 9 (+) — Chassis ground (-):<br>(i163) No. 3 (+) — Chassis ground (-):                                                                                                    | Is the voltage less than 1 V?            | Go to step 4.                                                                                                | Repair short to<br>power supply of<br>harness between<br>electronic parking<br>brake CM and<br>parking brake<br>switch connector. |
| 4 | CHECK PARKING BRAKE SWITCH.<br>Check the parking brake switch. <ref. pb-19,<br="" to="">INSPECTION, Parking Brake Switch.&gt;</ref.>                                                                                                    | Is the parking brake switch nor-<br>mal? | Go to step <b>5</b> .                                                                                        | Replace the park-<br>ing brake switch.<br><ref. pb-18,<br="" to="">Parking Brake<br/>Switch.&gt;</ref.>                           |
| 5 | <ul> <li>CHECK ELECTRONIC PARKING BRAKE</li> <li>CM.</li> <li>1) Connect all connectors.</li> <li>2) Clear the memory. <ref. li="" pb(diag)-23,<="" to=""> <li>Clear Memory Mode.&gt;</li> <li>3) Perform the Inspection Mode. <ref. li="" to<=""> <li>PB(diag)-22, Inspection Mode.&gt;</li> <li>4) Read the DTC.</li> </ref.></li></ref.></li></ul>                                                                                                    | Is the same DTC displayed?               | Replace the elec-<br>tronic parking<br>brake CM. <ref. to<br="">PB-7, Parking<br/>Brake Actuator.&gt;</ref.> | Go to step 6.                                                                                                    |
| 6 | CHECK OTHER DTC DETECTION.                                                                                                    | Is any other DTC displayed?              | Perform the diag-<br>nosis according to<br>DTC.                                                              | It results from a temporary noise interference.                                                                                   |

## B: DTC C0222 HILL HOLD SWITCH CIRCUIT

### DTC DETECTING CONDITION:

- Defective hill hold switch
- Defective harness connector

### TROUBLE SYMPTOM:

- Brake warning light blinks.
- Hill hold function cannot be set.

#### NOTE:

When the hill hold switch is pressed for 30 seconds or more, the hill hold indicator goes off, the brake warning light blinks, and subsequent switch operations are not accepted. When turning the ignition switch from OFF to ON, the operation enabled status is restored.

#### WIRING DIAGRAM:

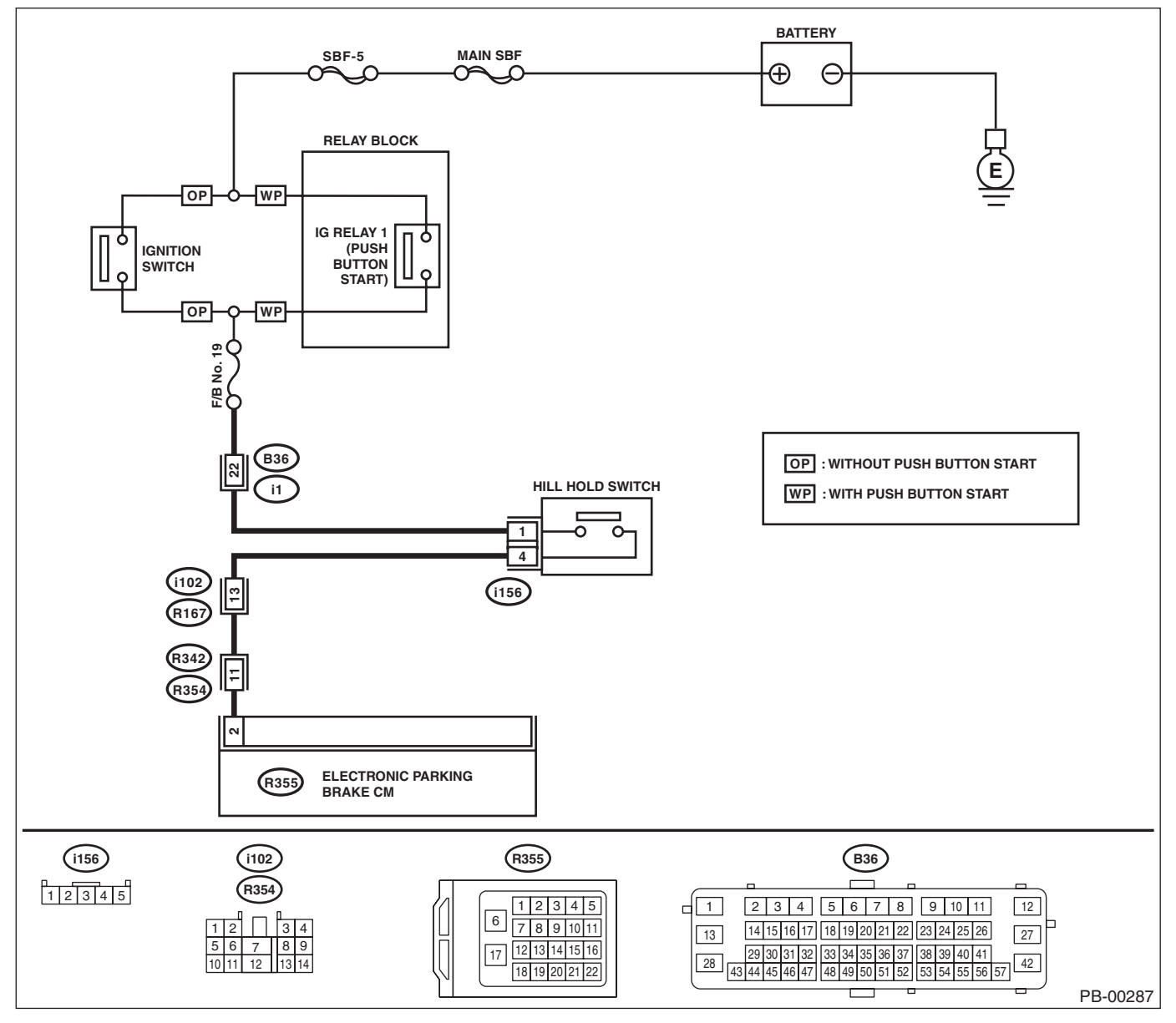

|   | Step                                                                                                    | Check                                     | Yes                                                                                                    | No                                                                                                    |
|---|----------------------------------------------------------------------------------------------------|-------------------------------------------|----------------------------------------------------------------------------------------------------|----------------------------------------------------------------------------------------------------|
| 1 | <ul> <li>CHECK HILL HOLD SWITCH POWER SUP-<br/>PLY.</li> <li>1) Turn the ignition switch to OFF.</li> <li>2) Disconnect the connector from hill hold<br/>switch.</li> <li>3) Turn the ignition switch to ON.</li> <li>4) Measure the voltage between hill hold<br/>switch connector and chassis ground.</li> <li>Connector &amp; terminal<br/>(i156) No. 1 (+) — Chassis ground (-):</li> </ul> | Is the voltage 10 — 15 V?                 | Go to step 2.                                                                                                | Repair the power<br>supply circuit of hill<br>hold switch.                                                                      |
| 2 | <ul> <li>CHECK HARNESS.</li> <li>1) Turn the ignition switch to OFF.</li> <li>2) Disconnect the connectors from the electronic parking brake CM.</li> <li>3) Measure the resistance of harness between hill hold switch and electronic parking brake CM connector.</li> <li>Connector &amp; terminal (i156) No. 4 (R355) No. 2:</li> </ul>                                                      | Is the resistance less than 1 Ω?          | Go to step 3.                                                                                                | Repair the harness<br>and connector<br>between hill hold<br>switch and elec-<br>tronic parking<br>brake CM connec-<br>tor.      |
| 3 | CHECK HARNESS.<br>Measure the resistance of harness between hill<br>hold switch connector and chassis ground.<br>Connector & terminal<br>(i156) No. 4 — Chassis ground:                                                                                                    | Is the resistance less than 1 $M\Omega$ ? | Go to step 4.                                                                                                | Repair ground<br>short of harness<br>between hill hold<br>switch and elec-<br>tronic parking<br>brake CM connec-<br>tor.        |
| 4 | CHECK HARNESS.<br>Measure the voltage between hill hold switch<br>connector and chassis ground.<br><i>Connector &amp; terminal</i><br>(i156) No. 4 (+) — Chassis ground (–):                                                                                                    | Is the voltage less than 1 V?             | Go to step 5.                                                                                                | Repair short to<br>power supply of<br>harness between<br>hill hold switch and<br>electronic parking<br>brake CM connec-<br>tor. |
| 5 | CHECK HILL HOLD SWITCH.<br>Check the hill hold switch. <ref. hill<br="" pb-19,="" to="">HOLD SWITCH, INSPECTION, Parking Brake<br/>Switch.&gt;</ref.>                                                                                                    | Is the hill hold switch normal?           | Go to step <b>6</b> .                                                                                        | Replace the hill<br>hold switch. <ref.<br>to PB-18,<br/>REMOVAL, Park-<br/>ing Brake Switch.&gt;</ref.<br>                      |
| 6 | <ul> <li>CHECK ELECTRONIC PARKING BRAKE<br/>CM.</li> <li>1) Connect all connectors.</li> <li>2) Clear the memory. <ref. pb(diag)-23,<br="" to="">Clear Memory Mode.&gt;</ref.></li> <li>3) Perform the Inspection Mode. <ref. to<br="">PB(diag)-22, Inspection Mode.&gt;</ref.></li> <li>4) Read the DTC.</li> </ul>                                                                            | Is the same DTC displayed?                | Replace the elec-<br>tronic parking<br>brake CM. <ref. to<br="">PB-7, Parking<br/>Brake Actuator.&gt;</ref.> | Go to step 7.                                                                                                    |
| 7 | CHECK OTHER DTC DETECTION.                                                                                                    | Is any other DTC displayed?               | Perform the diag-<br>nosis according to<br>DTC.                                                              | It results from a<br>temporary poor<br>contact interfer-<br>ence.                                                               |

## C: DTC C0231 ECM FAILURE

### **DTC DETECTING CONDITION:**

Faulty signal received from engine control module (ECM)

#### TROUBLE SYMPTOM:

- Brake warning light blinks.
- Hill hold function and accelerator interlocking release function do not operate.

#### NOTE:

Refer to EN section for diagnostic procedure. <Ref. to EN(H4DO)(diag)-2, Basic Diagnostic Procedure.> <Ref. to EN(H6DO)(diag)-2, Basic Diagnostic Procedure.>

## D: DTC C0232 AT ABNORMAL

#### DTC DETECTING CONDITION:

Faulty signal received from transmission control module (TCM)

#### **TROUBLE SYMPTOM:**

• Brake warning light blinks.

• Hill hold function and accelerator interlocking release function do not operate.

NOTE:

Refer to CVT or 5AT section for diagnostic procedure. <Ref. to CVT(diag)-2, Basic Diagnostic Procedure.> <Ref. to 5AT(diag)-2, Basic Diagnostic Procedure.>

## E: DTC C0233 MT SHIFT SWITCH CIRCUIT

### **DTC DETECTING CONDITION:**

- Defective neutral position switch
- Defective back-up light switch
- Defective harness connector

#### **TROUBLE SYMPTOM:**

- Brake warning light blinks.
- Hill hold function and accelerator interlocking release function do not operate.

|   | Step                                                                                                    | Check                                                  | Yes                                                                                                    | No                                                                                                    |
|---|----------------------------------------------------------------------------------------------------|--------------------------------------------------------|----------------------------------------------------------------------------------------------------|----------------------------------------------------------------------------------------------------|
| 1 | CHECK OUTPUT OF NEUTRAL POSITION<br>SWITCH USING SUBARU SELECT MONI-<br>TOR.<br>1) Select "Current Data Display & Save" for<br>"Engine Control System" on Subaru Select<br>Monitor. <ref. en(h4do)(diag)-38,="" subaru<br="" to="">Select Monitor.&gt; <ref. en(h6do)(diag)-40,<br="" to="">Subaru Select Monitor.&gt;<br/>2) Read the «Neutral switch» output displayed<br/>on the screen.</ref.></ref.> | Is "Neutral" displayed on the screen at neutral state? | Go to step 2.                                                                                                    | Perform the diag-<br>nosis for the<br>engine. <ref. to<br="">EN(H4DO)(diag)-<br/>45, Read Diagnos-<br/>tic Trouble Code<br/>(DTC).&gt; <ref. to<br="">EN(H6DO)(diag)-<br/>48, Read Diagnos-<br/>tic Trouble Code<br/>(DTC).&gt;</ref.></ref.> |
| 2 | CHECK OUTPUT OF BACK-UP LIGHT<br>SWITCH USING SUBARU SELECT MONI-<br>TOR.<br>1) Select "Current Data Display & Save" for<br>"Integ. unit mode" on Subaru Select Monitor.<br><ref. bc(diag)-12,="" current="" data.="" read="" to=""><br/>2) Read the «MT Reverse Switch» output dis-<br/>played on the screen.</ref.>                                                                                     | Is "ON" displayed on the screen at reverse state?      | Go to step 3.                                                                                                    | Check DTC of inte-<br>grated unit. <ref.<br>to BC(diag)-10,<br/>Read Diagnostic<br/>Trouble Code<br/>(DTC).&gt;</ref.<br>                                                                                                    |
| 3 | CHECK LAN SYSTEM.<br>Check the DTC in LAN system. <ref. to<br="">LAN(diag)-9, Read Diagnostic Trouble Code<br/>(DTC).&gt;</ref.>                                                                                                    | Is DTC of LAN system dis-<br>played?                   | Perform the diag-<br>nosis according to<br>DTC. <ref. to<br="">LAN(diag)-54, List<br/>of Diagnostic Trou-<br/>ble Code (DTC).&gt;</ref.> | Go to step 4.                                                                                                    |
| 4 | <ul> <li>CHECK ELECTRONIC PARKING BRAKE</li> <li>CM.</li> <li>1) Clear the memory. <ref. li="" pb(diag)-23,<="" to=""> <li>Clear Memory Mode.&gt;</li> <li>2) Perform the Inspection Mode. <ref. li="" to<=""> <li>PB(diag)-22, Inspection Mode.&gt;</li> <li>3) Read the DTC.</li> </ref.></li></ref.></li></ul>                                                                                         | Is the same DTC displayed?                             | Replace the elec-<br>tronic parking<br>brake CM. <ref. to<br="">PB-7, Parking<br/>Brake Actuator.&gt;</ref.>                             | Go to step <b>5</b> .                                                                                                    |
| 5 | CHECK OTHER DTC DETECTION.                                                                                                    | Is any other DTC displayed?                            | Perform the diag-<br>nosis according to<br>DTC.                                                                                          | It results from a<br>temporary poor<br>contact interfer-<br>ence.                                                                                                    |

## F: DTC C0234 VDC FAILURE

### DTC DETECTING CONDITION:

Faulty signal received from VDC control module **TROUBLE SYMPTOM:** 

- Brake warning light blinks.
- Hill hold function and accelerator interlocking release function do not operate.
- Parking brake system occasionally may not operate.

NOTE:

Refer to VDC section for diagnostic procedure. <Ref. to VDC(diag)-2, Basic Diagnostic Procedure.>

## PB(diag)-37

## G: DTC C0235 IGNITION SWITCH CIRCUIT

### DTC DETECTING CONDITION:

IGN input of the electronic parking brake control module and IGN input of VDC control module do not match. **TROUBLE SYMPTOM:** 

- Parking brake cannot be released.
- Brake warning light blinks.
- Hill hold function and accelerator interlocking release function do not operate.

#### WIRING DIAGRAM:

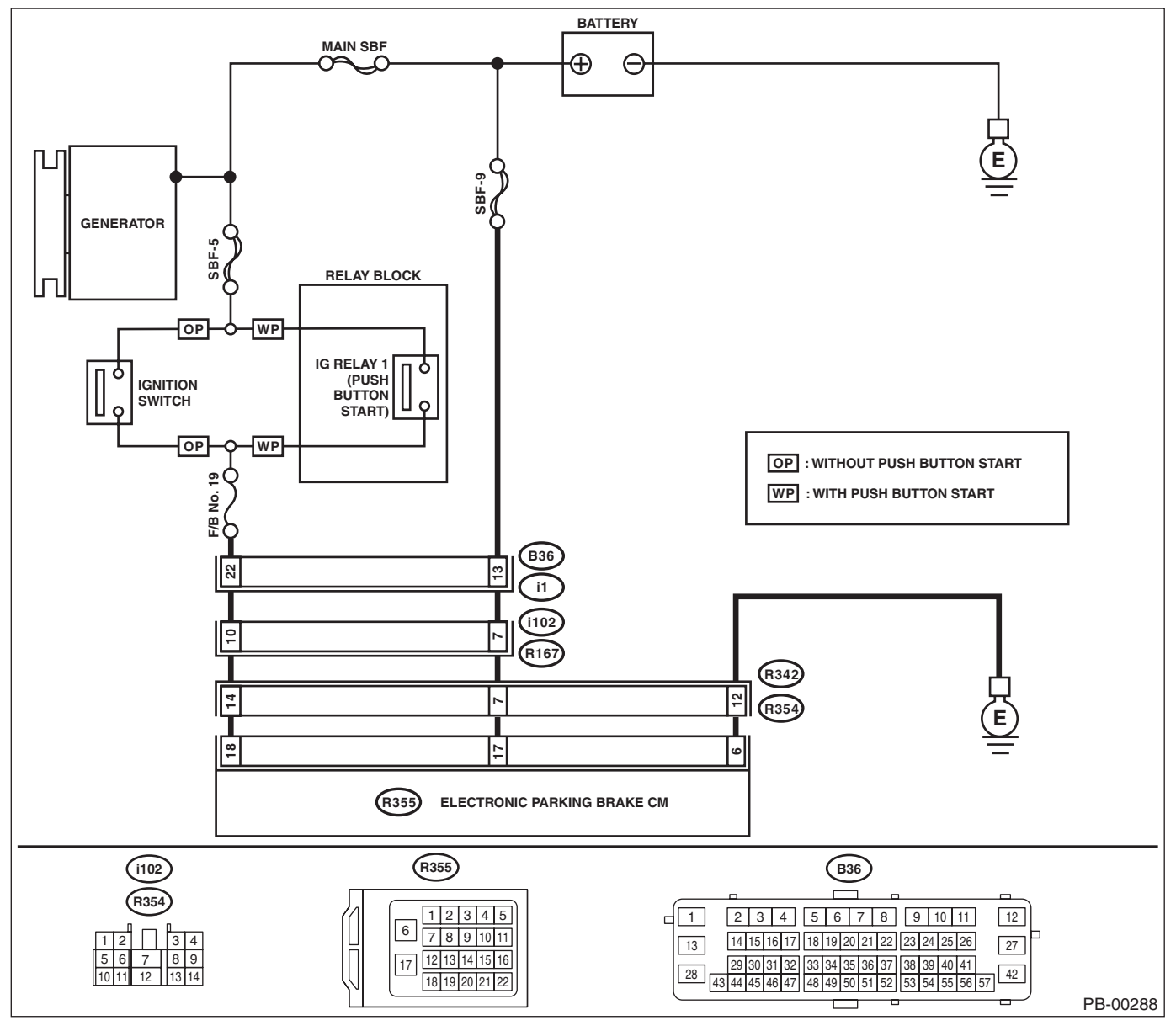

|   | Step                                                                                                    | Check                                                                                                    | Yes                                                                                                    | No                                                                                 |
|---|----------------------------------------------------------------------------------------------------|----------------------------------------------------------------------------------------------------|----------------------------------------------------------------------------------------------------|------------------------------------------------------------------------------------|
| 1 | <ul> <li>CHECK INPUT VOLTAGE FOR ELECTRON-<br/>IC PARKING BRAKE CM.</li> <li>1) Turn the ignition switch to OFF.</li> <li>2) Disconnect the connectors from the electronic parking brake CM.</li> <li>3) Turn the ignition switch to ON.</li> <li>4) Measure the resistance between electronic parking brake CM connector and chassis ground.</li> <li>Connector &amp; terminal<br/>(R355) No. 18 (+) — Chassis ground (-):</li> </ul> | Is the voltage 10 — 15 V?                                                                                         | Go to step 2.                                                                                                    | Repair the power<br>supply circuit.                                                |
| 2 | <ul> <li>CHECK GROUND CIRCUIT OF ELECTRON-<br/>IC PARKING BRAKE CM.</li> <li>1) Turn the ignition switch to OFF.</li> <li>2) Measure the resistance between electronic<br/>parking brake CM connector and chassis<br/>ground.</li> <li>Connector &amp; terminal<br/>(R355) No. 6 — Chassis ground:</li> </ul>                                                                                                    | Is the resistance less than 10 $\Omega$ ?                                                                         | Go to step 3.                                                                                                    | Repair the defec-<br>tive ground circuit<br>of the electronic<br>parking brake CM. |
| 3 | <ul> <li>CHECK VDC.</li> <li>1) Turn the ignition switch to ON.</li> <li>2) Check DTC of VDC. <ref. to="" vdc(diag)-23,<br="">Read Diagnostic Trouble Code (DTC).&gt;</ref.></li> </ul>                                                                                                    | Is DTC of VDC displayed?                                                                                          | Perform the diag-<br>nosis according to<br>DTC. <ref. to<br="">VDC(diag)-35, List<br/>of Diagnostic Trou-<br/>ble Code (DTC).&gt;</ref.> | Go to step 4.                                                                      |
| 4 | CHECK LAN SYSTEM.<br>Check the DTC in LAN system. <ref. to<br="">LAN(diag)-9, Read Diagnostic Trouble Code<br/>(DTC).&gt;</ref.>                                                                                                    | Is DTC of LAN system dis-<br>played?                                                                              | Perform the diag-<br>nosis according to<br>DTC. <ref. to<br="">LAN(diag)-54, List<br/>of Diagnostic Trou-<br/>ble Code (DTC).&gt;</ref.> | Go to step 5.                                                                      |
| 5 | CHECK POOR CONTACT OF CONNEC-<br>TORS.                                                                                                    | Is there poor contact of power<br>supply circuit, ground circuit<br>and electronic parking brake<br>CM connector? | Repair the connec-<br>tor.                                                                                                    | Go to step <b>6</b> .                                                              |
| 6 | <ul> <li>CHECK ELECTRONIC PARKING BRAKE<br/>CM.</li> <li>1) Connect all connectors.</li> <li>2) Clear the memory. <ref. pb(diag)-23,<br="" to="">Clear Memory Mode.&gt;</ref.></li> <li>3) Perform the Inspection Mode. <ref. to<br="">PB(diag)-22, Inspection Mode.&gt;</ref.></li> <li>4) Read the DTC.</li> </ul>                                                                                                    | Is the same DTC displayed?                                                                                        | Replace the elec-<br>tronic parking<br>brake CM. <ref. to<br="">PB-7, Parking<br/>Brake Actuator.&gt;</ref.>                             | Go to step 7.                                                                      |
| 7 | CHECK OTHER DTC DETECTION.                                                                                                    | Is any other DTC displayed?                                                                                       | Perform the diag-<br>nosis according to<br>DTC.                                                                                          | It results from a<br>temporary poor<br>contact interfer-<br>ence.                  |

## H: DTC C0236 CRUISE CONTROLLER COMMUNICATION ERROR

### DTC DETECTING CONDITION:

Faulty signal is received from the stereo camera.

#### TROUBLE SYMPTOM:

EyeSight does not operate.

NOTE:

Refer to the EyeSight (DIAGNOSTICS) section for diagnostic procedure. <Ref. to ES(diag)-2, Basic Diagnostic Procedure.>

## I: DTC C0241 ELECTRICAL CONTROL MODULE

### DTC DETECTING CONDITION:

Defective electronic parking brake control module

#### TROUBLE SYMPTOM:

• Brake warning light blinks.

• Parking brake system does not operate.

#### WIRING DIAGRAM:

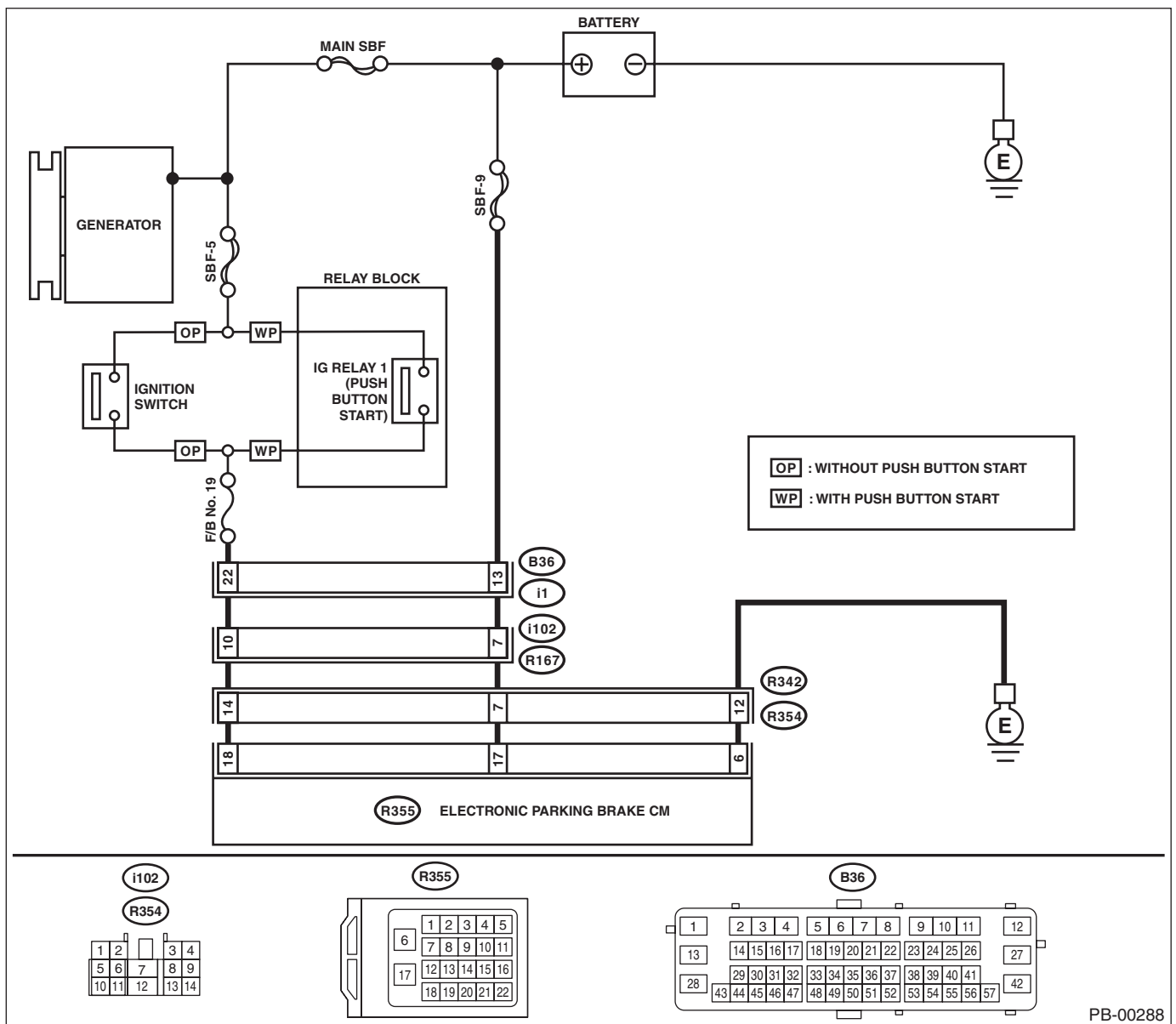

|   | Step                                                                                                    | Check                                                                                                    | Yes                                                                                                    | No                                                                                 |
|---|----------------------------------------------------------------------------------------------------|----------------------------------------------------------------------------------------------------|----------------------------------------------------------------------------------------------------|------------------------------------------------------------------------------------|
| 1 | <ul> <li>CHECK INPUT VOLTAGE FOR ELECTRON-<br/>IC PARKING BRAKE CM.</li> <li>1) Turn the ignition switch to OFF.</li> <li>2) Disconnect the connectors from the electronic parking brake CM.</li> <li>3) Turn the ignition switch to ON.</li> <li>4) Measure the voltage between electronic parking brake CM connector and chassis ground.</li> <li>Connector &amp; terminal <ul> <li>(R355) No. 18 (+) — Chassis ground (-):</li> <li>(R355) No. 17 (+) — Chassis ground (-):</li> </ul> </li> </ul> | Is the voltage 10 — 15 V?                                                                                         | Go to step 2.                                                                                                | Repair the power<br>supply circuit.                                                |
| 2 | <ul> <li>CHECK GROUND CIRCUIT OF ELECTRON-<br/>IC PARKING BRAKE CM.</li> <li>1) Turn the ignition switch to OFF.</li> <li>2) Measure the resistance between electronic<br/>parking brake CM connector and chassis<br/>ground.</li> <li>Connector &amp; terminal<br/>(R355) No. 6 — Chassis ground:</li> </ul>                                                                                                    | Is the resistance less than 10 $\Omega$ ?                                                                         | Go to step 3.                                                                                                | Repair the defec-<br>tive ground circuit<br>of the electronic<br>parking brake CM. |
| 3 | CHECK CAUSE OF SIGNAL NOISE.<br>Make sure the radio wave devices and elec-<br>tronic components are installed correctly.                                                                                                    | Are the radio wave devices and<br>electronic components<br>installed correctly?                                   | Go to step <b>4</b> .                                                                                        | Install the radio<br>wave devices and<br>electronic compo-<br>nents properly.      |
| 4 | CHECK CAUSE OF SIGNAL NOISE.<br>Check if the noise sources (such as an<br>antenna) are installed near the electronic park-<br>ing brake CM harness.                                                                                                    | Are noise sources installed?                                                                                      | Install the noise<br>sources apart from<br>the electronic park-<br>ing brake CM har-<br>ness.                | Go to step 5.                                                                      |
| 5 | CHECK POOR CONTACT OF CONNEC-<br>TORS.                                                                                                    | Is there poor contact of power<br>supply circuit, ground circuit<br>and electronic parking brake<br>CM connector? | Repair the connec-<br>tor.                                                                                   | Go to step <b>6</b> .                                                              |
| 6 | <ul> <li>CHECK ELECTRONIC PARKING BRAKE</li> <li>CM.</li> <li>1) Connect all connectors.</li> <li>2) Clear the memory. <ref. li="" pb(diag)-23,<="" to=""> <li>Clear Memory Mode.&gt;</li> <li>3) Perform the Inspection Mode. <ref. li="" to<=""> <li>PB(diag)-22, Inspection Mode.&gt;</li> <li>4) Read the DTC.</li> </ref.></li></ref.></li></ul>                                                                                                    | Is the same DTC displayed?                                                                                        | Replace the elec-<br>tronic parking<br>brake CM. <ref. to<br="">PB-7, Parking<br/>Brake Actuator.&gt;</ref.> | Go to step 7.                                                                      |
| 7 | CHECK OTHER DTC DETECTION.                                                                                                    | Is any other DTC displayed?                                                                                       | Perform the diag-<br>nosis according to<br>DTC.                                                              | It results from a<br>temporary poor<br>contact interfer-<br>ence.                  |

## J: DTC C0242 POWER SUPPLY VOLTAGE FAILURE

### DTC DETECTING CONDITION:

Defective power supply voltage for the electronic parking brake control module

### TROUBLE SYMPTOM:

- Brake warning light blinks.
- Parking brake system does not operate.

#### NOTE:

Warning lights go off if voltage returns.

#### WIRINĞ DIAGRAM:

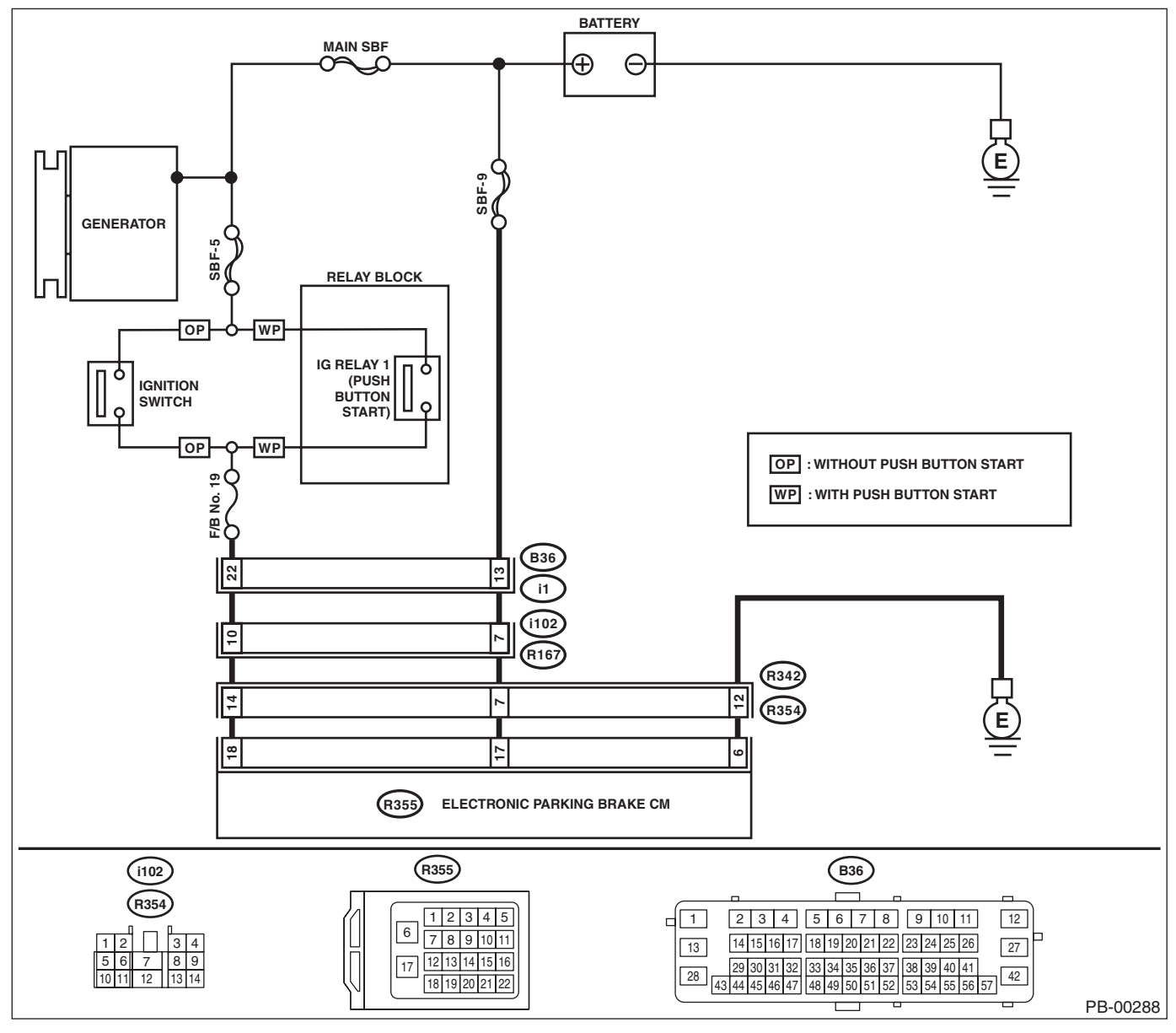

|   | Step                                                                                                    | Check                                                                                                    | Yes                                                                                                    | No                                                                                 |
|---|----------------------------------------------------------------------------------------------------|----------------------------------------------------------------------------------------------------|----------------------------------------------------------------------------------------------------|------------------------------------------------------------------------------------|
| 1 | <ul> <li>CHECK GENERATOR.</li> <li>1) Start the engine.</li> <li>2) Run the engine at idle after warming up.</li> <li>3) Measure the voltage between generator terminal B and chassis ground.</li> <li>Terminals</li> <li>Generator terminal B (+) — Chassis</li> <li>ground (-):</li> </ul>                                                                                                    | Is the voltage 10 — 15 V?                                                                                         | Go to step 2.                                                                                                | Repair the genera-<br>tor.                                                         |
| 2 | <b>CHECK BATTERY TERMINAL.</b><br>Turn the ignition switch to OFF.                                                                                                    | Are the positive and negative battery terminals clamped tightly?                                                  | Go to step <b>3</b> .                                                                                        | Tighten the termi-<br>nal.                                                         |
| 3 | <ul> <li>CHECK INPUT VOLTAGE FOR ELECTRON-<br/>IC PARKING BRAKE CM.</li> <li>1) Disconnect the connectors from the electronic parking brake CM.</li> <li>2) Run the engine at idle.</li> <li>3) Operate devices such as headlights, air conditioner, defogger, etc. which produce an electrical load.</li> <li>4) Measure the voltage between electronic parking brake CM connector and chassis ground.</li> <li>Connector &amp; terminal (R355) No. 18 (+) — Chassis ground (-):</li> </ul> | Is the voltage 10 — 15 V?                                                                                         | Go to step 4.                                                                                                | Repair the power<br>supply circuit.                                                |
| 4 | <ul> <li>CHECK GROUND CIRCUIT OF ELECTRON-<br/>IC PARKING BRAKE CM.</li> <li>1) Turn the ignition switch to OFF.</li> <li>2) Measure the resistance between electronic<br/>parking brake CM connector and chassis<br/>ground.</li> <li>Connector &amp; terminal<br/>(R355) No. 6 — Chassis ground:</li> </ul>                                                                                                    | Is the resistance less than 10<br>Ω?                                                                              | Go to step 5.                                                                                                | Repair the defec-<br>tive ground circuit<br>of the electronic<br>parking brake CM. |
| 5 | CHECK POOR CONTACT OF CONNEC-<br>TORS.                                                                                                    | Is there poor contact of power<br>supply circuit, ground circuit<br>and electronic parking brake<br>CM connector? | Repair the connec-<br>tor.                                                                                   | Go to step <b>6</b> .                                                              |
| 6 | <ul> <li>CHECK ELECTRONIC PARKING BRAKE<br/>CM.</li> <li>1) Connect all connectors.</li> <li>2) Clear the memory. <ref. pb(diag)-23,<br="" to="">Clear Memory Mode.&gt;</ref.></li> <li>3) Perform the Inspection Mode. <ref. to<br="">PB(diag)-22, Inspection Mode.&gt;</ref.></li> <li>4) Read the DTC.</li> </ul>                                                                                                    | Is the same DTC displayed?                                                                                        | Replace the elec-<br>tronic parking<br>brake CM. <ref. to<br="">PB-7, Parking<br/>Brake Actuator.&gt;</ref.> | Go to step 7.                                                                      |
| 7 | CHECK OTHER DTC DETECTION.                                                                                                    | Is any other DTC displayed?                                                                                       | Perform the diag-<br>nosis according to<br>DTC.                                                              | It results from a<br>temporary poor<br>contact interfer-<br>ence.                  |

## K: DTC C0242 INTERNAL POWER SUPPLY VOLTAGE ABNORMAL

NOTE:

For the diagnostic procedure, refer to "DTC C0242 POWER SUPPLY VOLTAGE FAILURE". <Ref. to PB(diag)-42, DTC C0242 POWER SUPPLY VOLTAGE FAILURE, Diagnostic Procedure with Diagnostic Trouble Code (DTC).>

## L: DTC C0243 PARAMETER SELECTION ERROR

### **DTC DETECTING CONDITION:**

Parameter selection error for the electronic parking brake control module

#### **TROUBLE SYMPTOM:**

- Brake warning light blinks.
- Hill hold function and accelerator interlocking release function do not operate.

#### NOTE:

After performing Parameter Initialization Mode, make sure to perform the Force Sensor Calibration Mode and Clutch Sensor Calibration Mode. <Ref. to PB(diag)-16, FORCE SENSOR CALIBRATION MODE, OPERA-TION, Subaru Select Monitor.> <Ref. to PB(diag)-17, CLUTCH SENSOR CALIBRATION MODE, OPERA-TION, Subaru Select Monitor.>

|   | Step                                                                                                    | Check                                                 | Yes                                                                                                    | No                                                      |
|---|----------------------------------------------------------------------------------------------------|-------------------------------------------------------|----------------------------------------------------------------------------------------------------|---------------------------------------------------------|
| 1 | CHECK ECM, TCM AND COMBINATION<br>METER.<br>Check that ECM, TCM and combination meter<br>with correct specifications are installed.                                                                                                    | Are correct ECM, TCM and combination meter installed? | Go to step <b>2</b> .                                                                                        | Replace with parts<br>with correct speci-<br>fications. |
| 2 | <ul> <li>INITIALIZE PARAMETER USING SUBARU<br/>SELECT MONITOR.</li> <li>1) Using the Subaru Select Monitor, initialize<br/>the parameter for the electronic parking brake<br/>CM. <ref. ini-<br="" parameter="" pb(diag)-17,="" to="">TIALIZATION MODE, OPERATION, Subaru<br/>Select Monitor.&gt;</ref.></li> <li>2) Perform calibration of the force sensor.</li> <li><ref. cali-<br="" force="" pb(diag)-16,="" sensor="" to="">BRATION MODE, OPERATION, Subaru Select<br/>Monitor.&gt;</ref.></li> <li>3) Perform calibration of the clutch sensor.</li> <li><ref. cal-<br="" clutch="" pb(diag)-17,="" sensor="" to="">IBRATION MODE, OPERATION, Subaru<br/>Select Monitor.&gt;</ref.></li> <li>4) Clear the memory. <ref. pb(diag)-23,<br="" to="">Clear Memory Mode.&gt;</ref.></li> <li>5) Read the DTC.</li> </ul> | Is the same DTC displayed?                            | Replace the elec-<br>tronic parking<br>brake CM. <ref. to<br="">PB-7, Parking<br/>Brake Actuator.&gt;</ref.> | It results from a<br>temporary noise<br>interference.   |

## M: DTC C0251 ACTUATOR LINE (ABNORMAL)

#### DTC DETECTING CONDITION:

Defective electronic parking brake control module

#### **TROUBLE SYMPTOM:**

• Brake warning light blinks.

• Parking brake system does not operate.

#### WIRING DIAGRAM:

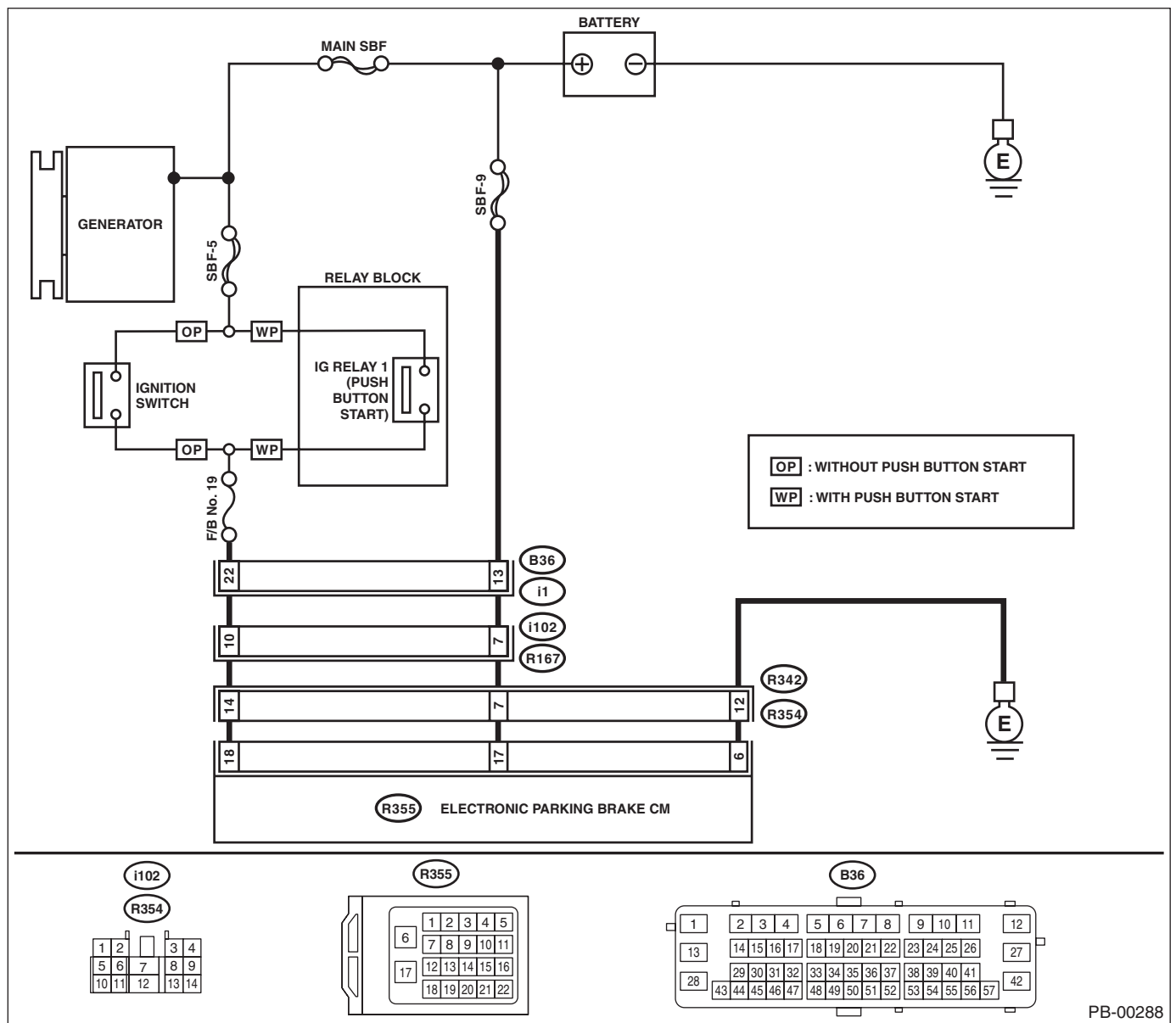

#### PARKING BRAKE (DIAGNOSTICS)

|   | Step                                                                                                    | Check                                                                                                    | Yes                                                                                                    | No                                                                                 |
|---|----------------------------------------------------------------------------------------------------|----------------------------------------------------------------------------------------------------|----------------------------------------------------------------------------------------------------|------------------------------------------------------------------------------------|
| 1 | <ul> <li>CHECK INPUT VOLTAGE FOR ELECTRON-<br/>IC PARKING BRAKE CM.</li> <li>1) Turn the ignition switch to OFF.</li> <li>2) Disconnect the connectors from the electronic parking brake CM.</li> <li>3) Turn the ignition switch to ON.</li> <li>4) Measure the voltage between electronic parking brake CM connector and chassis ground.</li> <li>Connector &amp; terminal <ul> <li>(R355) No. 18 (+) — Chassis ground (-):</li> <li>(R355) No. 17 (+) — Chassis ground (-):</li> </ul> </li> </ul> | Is the voltage 10 — 15 V?                                                                                         | Go to step 2.                                                                                                | Repair the power<br>supply circuit.                                                |
| 2 | <ul> <li>CHECK GROUND CIRCUIT OF ELECTRON-<br/>IC PARKING BRAKE CM.</li> <li>1) Turn the ignition switch to OFF.</li> <li>2) Measure the resistance between electronic<br/>parking brake CM connector and chassis<br/>ground.</li> <li>Connector &amp; terminal<br/>(R355) No. 6 — Chassis ground:</li> </ul>                                                                                                    | Is the resistance less than 10<br>Ω?                                                                              | Go to step 3.                                                                                                | Repair the defec-<br>tive ground circuit<br>of the electronic<br>parking brake CM. |
| 3 | CHECK POOR CONTACT OF CONNEC-<br>TORS.                                                                                                    | Is there poor contact of power<br>supply circuit, ground circuit<br>and electronic parking brake<br>CM connector? | Repair the connec-<br>tor.                                                                                   | Go to step <b>4</b> .                                                              |
| 4 | <ul> <li>CHECK ELECTRONIC PARKING BRAKE</li> <li>CM.</li> <li>1) Connect all connectors.</li> <li>2) Clear the memory. <ref. li="" pb(diag)-23,<="" to=""> <li>Clear Memory Mode.&gt;</li> <li>3) Perform the Inspection Mode. <ref. li="" to<=""> <li>PB(diag)-22, Inspection Mode.&gt;</li> <li>4) Release the parking brake, and then operate again.</li> <li>5) Read the DTC.</li> </ref.></li></ref.></li></ul>                                                                                  | Is the same DTC displayed?                                                                                        | Replace the elec-<br>tronic parking<br>brake CM. <ref. to<br="">PB-7, Parking<br/>Brake Actuator.&gt;</ref.> | Go to step 5.                                                                      |
| 5 | CHECK OTHER DTC DETECTION.                                                                                                    | Is any other DTC displayed?                                                                                       | Perform the diag-<br>nosis according to<br>DTC.                                                              | It results from a<br>temporary poor<br>contact interfer-<br>ence.                  |

## N: DTC C0252 MOTOR MALFUNCTION

NOTE:

• For the diagnostic procedure, refer to "DTC C0251 ACTUATOR LINE (ABNORMAL)". <Ref. to PB(diag)-45, DTC C0251 ACTUATOR LINE (ABNORMAL), Diagnostic Procedure with Diagnostic Trouble Code (DTC).>

• When the operation and release of the parking brake is repeated excessively, this DTC may be stored.

## **O: DTC C0253 ACTUATOR STROKE EXCESS**

#### DTC DETECTING CONDITION:

Actuator stroke too long

### TROUBLE SYMPTOM:

• Brake warning light blinks.

• Parking brake system does not operate.

|   | Step                                                                                                    | Check                                                                                                    | Yes                                                                                                    | No                                                                                                    |
|---|----------------------------------------------------------------------------------------------------|----------------------------------------------------------------------------------------------------|----------------------------------------------------------------------------------------------------|----------------------------------------------------------------------------------------------------|
| 1 | <b>CHECK PARKING BRAKE ASSEMBLY.</b><br>Check the parking brake cable connection of parking brake assembly.                                                                                                    | Is there any trouble with the<br>parking brake shoe lever or the<br>parking brake cable connec-<br>tion? | Repair the parking<br>brake cable con-<br>nection.<br>Go to step <b>2</b> .                                                                                                    | Go to step 2.                                                                                                    |
| 2 | CHECK PARKING BRAKE ASSEMBLY.<br>Check the parking brake assembly disc rotor<br>and shoe assembly. <ref. inspec-<br="" pb-16,="" to="">TION, Parking Brake Assembly (Rear Disc<br/>Brake).&gt;</ref.>                                                                                                    | Are the disc rotor and shoe<br>assembly normal?                                                          | Adjust the shoe<br>clearance of the<br>parking brake<br>assembly. <ref. to<br="">PB-17, ADJUST-<br/>MENT, Parking<br/>Brake Assembly<br/>(Rear Disc<br/>Brake).&gt;<br/>Go to step <b>3</b>.</ref.> | Replace the defec-<br>tive parts, and<br>adjust the shoe<br>clearance of the<br>parking brake<br>assembly. <ref. to<br="">PB-17, ADJUST-<br/>MENT, Parking<br/>Brake Assembly<br/>(Rear Disc<br/>Brake).&gt;<br/>Go to step <b>3</b>.</ref.> |
| 3 | PERFORM CALIBRATION OF FORCE SEN-<br>SOR USING SUBARU SELECT MONITOR.<br>1) Perform calibration of force sensor using the<br>Subaru Select Monitor. <ref. pb(diag)-16,<br="" to="">FORCE SENSOR CALIBRATION MODE,<br/>OPERATION, Subaru Select Monitor.&gt;<br/>2) Clear the memory. <ref. pb(diag)-23,<br="" to="">Clear Memory Mode.&gt;<br/>3) Read the DTC.</ref.></ref.> | Is the same DTC displayed?                                                                               | Replace the elec-<br>tronic parking<br>brake CM. <ref. to<br="">PB-7, Parking<br/>Brake Actuator.&gt;</ref.>                                                                                        | It results from poor<br>adjustment of the<br>shoe clearance.                                                                                                    |

## P: DTC C0261 IMPROPER CAN COMMUNICATION

### **DTC DETECTING CONDITION:**

Defective CAN communication

### **TROUBLE SYMPTOM:**

- Brake warning light blinks.
- Parking brake system does not operate.

NOTE:

For the diagnostic procedure, refer to LAN section. <Ref. to LAN(diag)-2, Basic Diagnostic Procedure.>

## **Q: DTC C0262 TCM COMMUNICATION CIRCUIT**

### **DTC DETECTING CONDITION:**

No CAN signal received from transmission control module (TCM).

- Brake warning light blinks.
- Hill hold function and accelerator interlocking release function do not operate.

|                                                               | Step                                                                                                    | Check                                           | Yes                                                                                                    | No                                              |
|---------------------------------------------------------------|----------------------------------------------------------------------------------------------------|-------------------------------------------------|----------------------------------------------------------------------------------------------------|-------------------------------------------------|
| 1 CHE<br>1) S<br>2) C<br>tem.                                 | CK AT SYSTEM OR CVT SYSTEM.<br>Start the engine.<br>Check the DTC in AT system or CVT sys-                                                                                                    | Is DTC of AT system or CVT<br>system displayed? | Perform the diag-<br>nosis according to<br>DTC of AT system<br>or CVT system.<br><ref. 5at(diag)-<br="" to="">33, List of Diagnos-<br/>tic Trouble Code<br/>(DTC).&gt; <ref. to<br="">CVT(diag)-28, List<br/>of Diagnostic Trou-<br/>ble Code (DTC).&gt;</ref.></ref.> | Go to step 2.                                   |
| 2 CHE<br>Chec<br>LAN(<br>(DTC                                 | CK LAN SYSTEM.<br>ck the DTC in LAN system. <ref. to<br="">(diag)-9, Read Diagnostic Trouble Code<br/>C).&gt;</ref.>                                                                                                    | Is there any fault in LAN sys-<br>tem?          | Perform the diag-<br>nosis according to<br>DTC for LAN sys-<br>tem. <ref. to<br="">LAN(diag)-54, List<br/>of Diagnostic Trou-<br/>ble Code (DTC).&gt;</ref.>                                                                                                    | Go to step <b>3</b> .                           |
| 3 CHE<br>CM.<br>1) C<br>2) C<br>Clear<br>3) P<br>PB(d<br>4) R | CK ELECTRONIC PARKING BRAKE<br>Connect all connectors.<br>Clear the memory. <ref. pb(diag)-23,<br="" to="">r Memory Mode.&gt;<br/>Perform the Inspection Mode. <ref. to<br="">diag)-22, Inspection Mode.&gt;<br/>Read the DTC.</ref.></ref.> | Is the same DTC displayed?                      | Replace the elec-<br>tronic parking<br>brake CM. <ref. to<br="">PB-7, Parking<br/>Brake Actuator.&gt;</ref.>                                                                                                    | Go to step 4.                                   |
| 4 CHE                                                         | CK OTHER DTC DETECTION.                                                                                                    | Is any other DTC displayed?                     | Perform the diag-<br>nosis according to<br>DTC.                                                                                                    | It results from a temporary noise interference. |

## R: DTC C0263 ECM COMMUNICATION CIRCUIT

#### **DTC DETECTING CONDITION:**

No CAN signal received from engine control module (ECM).

- Brake warning light blinks.
- Hill hold function and accelerator interlocking release function do not operate.

|   | Step                                                                                                    | Check                                  | Yes                                                                                                    | No                                              |
|---|----------------------------------------------------------------------------------------------------|----------------------------------------|----------------------------------------------------------------------------------------------------|-------------------------------------------------|
| 1 | <ol> <li>CHECK ECM.</li> <li>1) Start the engine.</li> <li>2) Check DTC of ECM.</li> </ol>                                                                                                    | Is DTC of ECM displayed?               | Perform the diag-<br>nosis according to<br>DTC concerning<br>ECM.                                                                                            | Go to step 2.                                   |
| 2 | CHECK LAN SYSTEM.<br>Check the DTC in LAN system. <ref. to<br="">LAN(diag)-9, Read Diagnostic Trouble Code<br/>(DTC).&gt;</ref.>                                                                                                    | Is there any fault in LAN sys-<br>tem? | Perform the diag-<br>nosis according to<br>DTC for LAN sys-<br>tem. <ref. to<br="">LAN(diag)-54, List<br/>of Diagnostic Trou-<br/>ble Code (DTC).&gt;</ref.> | Go to step 3.                                   |
| 3 | <ul> <li>CHECK ELECTRONIC PARKING BRAKE</li> <li>CM.</li> <li>1) Connect all connectors.</li> <li>2) Clear the memory. <ref. li="" pb(diag)-23,<="" to=""> <li>Clear Memory Mode.&gt;</li> <li>3) Perform the Inspection Mode. <ref. li="" to<=""> <li>PB(diag)-22, Inspection Mode.&gt;</li> <li>4) Read the DTC.</li> </ref.></li></ref.></li></ul> | Is the same DTC displayed?             | Replace the elec-<br>tronic parking<br>brake CM. <ref. to<br="">PB-7, Parking<br/>Brake Actuator.&gt;</ref.>                                                 | Go to step 4.                                   |
| 4 | CHECK OTHER DTC DETECTION.                                                                                                    | Is any other DTC displayed?            | Perform the diag-<br>nosis according to<br>DTC.                                                                                                    | It results from a temporary noise interference. |

## S: DTC C0264 VDC COMMUNICATION SYSTEM

### **DTC DETECTING CONDITION:**

No CAN signal received from VDC control module.

- Brake warning light blinks.
- Parking brake system does not operate.

|   | Step                                                                                                    | Check                                  | Yes                                                                                                    | No                                              |
|---|----------------------------------------------------------------------------------------------------|----------------------------------------|----------------------------------------------------------------------------------------------------|-------------------------------------------------|
| 1 | <ul> <li>CHECK VDC SYSTEM.</li> <li>1) Start the engine.</li> <li>2) Check the DTC in VDC system. <ref. (dtc).="" code="" diagnostic="" read="" to="" trouble="" vdc(diag)-23,=""></ref.></li> </ul>                                                                                                    | Is DTC of VDC system dis-<br>played?   | Perform the diag-<br>nosis according to<br>DTCs for the VDC<br>system. <ref. to<br="">VDC(diag)-35, List<br/>of Diagnostic Trou-<br/>ble Code (DTC).&gt;</ref.> | Go to step 2.                                   |
| 2 | CHECK LAN SYSTEM.<br>Check the DTC in LAN system. <ref. to<br="">LAN(diag)-9, Read Diagnostic Trouble Code<br/>(DTC).&gt;</ref.>                                                                                                    | Is there any fault in LAN sys-<br>tem? | Perform the diag-<br>nosis according to<br>DTC for LAN sys-<br>tem. <ref. to<br="">LAN(diag)-54, List<br/>of Diagnostic Trou-<br/>ble Code (DTC).&gt;</ref.>    | Go to step <b>3</b> .                           |
| 3 | <ul> <li>CHECK ELECTRONIC PARKING BRAKE</li> <li>CM.</li> <li>1) Connect all connectors.</li> <li>2) Clear the memory. <ref. li="" pb(diag)-23,<="" to=""> <li>Clear Memory Mode.&gt;</li> <li>3) Perform the Inspection Mode. <ref. li="" to<=""> <li>PB(diag)-22, Inspection Mode.&gt;</li> <li>4) Read the DTC.</li> </ref.></li></ref.></li></ul> | Is the same DTC displayed?             | Replace the elec-<br>tronic parking<br>brake CM. <ref. to<br="">PB-7, Parking<br/>Brake Actuator.&gt;</ref.>                                                    | Go to step 4.                                   |
| 4 | CHECK OTHER DTC DETECTION.                                                                                                    | Is any other DTC displayed?            | Perform the diag-<br>nosis according to<br>DTC.                                                                                                    | It results from a temporary noise interference. |

## T: DTC C0265 BODY INTEGRATED MODULE COMMUNICATION CIRCUIT

#### **DTC DETECTING CONDITION:**

No CAN signal received from body integrated unit.

- Brake warning light blinks.
- Hill hold function and accelerator interlocking release function do not operate.

|                                                                                                    | Step                                                                                                    | Check                                            | Yes                                                                                                    | No                                              |
|----------------------------------------------------------------------------------------------------|----------------------------------------------------------------------------------------------------|--------------------------------------------------|----------------------------------------------------------------------------------------------------|-------------------------------------------------|
| 1 CHECK BODY<br>1) Start the eng<br>2) Check DTC<br>BC(diag)-10, Re<br>(DTC).>                                                     | INTEGRATED UNIT.<br>gine.<br>of body integrated unit. <ref. to<br="">ead Diagnostic Trouble Code</ref.>                                                             | Is DTC of the body integrated<br>unit displayed? | Perform the diag-<br>nosis according to<br>DTC for the body<br>integrated unit.<br><ref. bc(diag)-<br="" to="">24, List of Diagnos-<br/>tic Trouble Code<br/>(DTC).&gt;</ref.> | Go to step 2.                                   |
| 2 CHECK ELECT<br>CM.<br>1) Connect all<br>2) Clear the mo<br>Clear Memory M<br>3) Perform the<br>PB(diag)-22, Ins<br>4) Read the D | TRONIC PARKING BRAKE<br>connectors.<br>emory. <ref. pb(diag)-23,<br="" to="">Mode.&gt;<br/>Inspection Mode. <ref. to<br="">spection Mode.&gt;<br/>TC.</ref.></ref.> | Is the same DTC displayed?                       | Replace the elec-<br>tronic parking<br>brake CM. <ref. to<br="">PB-7, Parking<br/>Brake Actuator.&gt;</ref.>                                                                   | Go to step 3.                                   |
| 3 CHECK OTHEI                                                                                                    | R DTC DETECTION.                                                                                                    | Is any other DTC displayed?                      | Perform the diag-<br>nosis according to<br>DTC.                                                                                                    | It results from a temporary noise interference. |

## U: DTC C0266 CRUISE CONTROLLER COMMUNICATION SYSTEM

### DTC DETECTING CONDITION:

No CAN signal received from the stereo camera.

### TROUBLE SYMPTOM:

EyeSight does not operate.

|   | Step                                                                                                    | Check                                       | Yes                                                                                                    | No                                              |
|---|----------------------------------------------------------------------------------------------------|---------------------------------------------|----------------------------------------------------------------------------------------------------|-------------------------------------------------|
| 1 | <ul> <li>CHECK STEREO CAMERA.</li> <li>1) Start the engine.</li> <li>2) Check DTC of the stereo camera. <ref. (dtc).="" code="" diagnostic="" es(diag)-40,="" operation,="" read="" to="" trouble=""></ref.></li> </ul>                                                                                              | Is a DTC of the stereo camera<br>displayed? | Perform the diag-<br>nosis according to<br>DTC of the stereo<br>camera. <ref. to<br="">ES(diag)-78, List<br/>of Diagnostic Trou-<br/>ble Code (DTC).&gt;</ref.> | Go to step <b>2</b> .                           |
| 2 | CHECK LAN SYSTEM.<br>Check the DTC in LAN system. <ref. to<br="">LAN(diag)-9, OPERATION, Read Diagnostic<br/>Trouble Code (DTC).&gt;</ref.>                                                                                                    | Is DTC of LAN system dis-<br>played?        | Perform the diag-<br>nosis according to<br>DTC for LAN sys-<br>tem. <ref. to<br="">LAN(diag)-54, List<br/>of Diagnostic Trou-<br/>ble Code (DTC).&gt;</ref.>    | Go to step <b>3</b> .                           |
| 3 | <ul> <li>CHECK ELECTRONIC PARKING BRAKE<br/>CM.</li> <li>1) Connect all connectors.</li> <li>2) Clear the memory. <ref. pb(diag)-23,<br="" to="">Clear Memory Mode.&gt;</ref.></li> <li>3) Perform the Inspection Mode. <ref. to<br="">PB(diag)-22, Inspection Mode.&gt;</ref.></li> <li>4) Read the DTC.</li> </ul> | Is the same DTC displayed?                  | Replace the elec-<br>tronic parking<br>brake CM. <ref. to<br="">PB-7, Parking<br/>Brake Actuator.&gt;</ref.>                                                    | Go to step 4.                                   |
| 4 | CHECK OTHER DTC DETECTION.                                                                                                    | Is any other DTC displayed?                 | Perform the diag-<br>nosis according to<br>DTC.                                                                                                    | It results from a temporary noise interference. |

## V: DTC C0267 METER COMMUNICATION SYSTEM

### DTC DETECTING CONDITION:

No CAN signal received from combination meter.

#### TROUBLE SYMPTOM:

- Brake warning light blinks.
- Hill hold function and accelerator interlocking release function do not operate.
- EyeSight does not operate.

|   | Step                                                                                                    | Check                                     | Yes                                                                                                    | No                                              |
|---|----------------------------------------------------------------------------------------------------|-------------------------------------------|----------------------------------------------------------------------------------------------------|-------------------------------------------------|
| 1 | CHECK COMBINATION METER.<br>Check the DTC of combination meter. <ref. to<br="">IDI-11, DTC DISPLAY MODE, OPERATION,<br/>Combination Meter System.&gt;</ref.>                                                                                                    | Is DTC of combination meter<br>displayed? | Perform the diag-<br>nosis according to<br>DTC of the combi-<br>nation meter. <ref.<br>to IDI-11, DTC<br/>DISPLAY MODE,<br/>OPERATION,<br/>Combination Meter<br/>System.&gt;</ref.<br> | Go to step 2.                                   |
| 2 | CHECK LAN SYSTEM.<br>Check the DTC in LAN system. <ref. to<br="">LAN(diag)-9, Read Diagnostic Trouble Code<br/>(DTC).&gt;</ref.>                                                                                                    | Is there any fault in LAN sys-<br>tem?    | Perform the diag-<br>nosis according to<br>DTC for LAN sys-<br>tem. <ref. to<br="">LAN(diag)-54, List<br/>of Diagnostic Trou-<br/>ble Code (DTC).&gt;</ref.>                           | Go to step 3.                                   |
| 3 | <ul> <li>CHECK ELECTRONIC PARKING BRAKE</li> <li>CM.</li> <li>1) Connect all connectors.</li> <li>2) Clear the memory. <ref. clear="" memory="" mode.="" pb(diag)-23,="" to=""></ref.></li> <li>3) Perform the Inspection Mode. <ref. inspection="" mode.="" pb(diag)-22,="" to=""></ref.></li> <li>4) Read the DTC.</li> </ul> | Is the same DTC displayed?                | Replace the elec-<br>tronic parking<br>brake CM. <ref. to<br="">PB-7, Parking<br/>Brake Actuator.&gt;</ref.>                                                                           | Go to step 4.                                   |
| 4 | CHECK OTHER DTC DETECTION.                                                                                                    | Is any other DTC displayed?               | Perform the diag-<br>nosis according to<br>DTC.                                                                                                    | It results from a temporary noise interference. |

## W: DTC C0271 FORCE SENSOR LINE (ABNORMAL)

NOTE:

For the diagnostic procedure, refer to "DTC C0251 ACTUATOR LINE (ABNORMAL)". <Ref. to PB(diag)-45, DTC C0251 ACTUATOR LINE (ABNORMAL), Diagnostic Procedure with Diagnostic Trouble Code (DTC).>

### X: DTC C0272 TEMPERATURE SENSOR LINE (ABNORMAL)

NOTE:

• For the diagnostic procedure, refer to "DTC C0251 ACTUATOR LINE (ABNORMAL)". <Ref. to PB(diag)-45, DTC C0251 ACTUATOR LINE (ABNORMAL), Diagnostic Procedure with Diagnostic Trouble Code (DTC).>

• When the operation and release of the parking brake is repeated excessively, this DTC may be stored.

## Y: DTC C0273 STROKE SENSOR LINE (ABNORMAL)

NOTE:

For the diagnostic procedure, refer to "DTC C0251 ACTUATOR LINE (ABNORMAL)". <Ref. to PB(diag)-45, DTC C0251 ACTUATOR LINE (ABNORMAL), Diagnostic Procedure with Diagnostic Trouble Code (DTC).>

## Z: DTC C0274 CLUTCH SENSOR CIRCUIT

### **DTC DETECTING CONDITION:**

- Defective clutch stroke sensor
- Defective harness connector

### TROUBLE SYMPTOM:

- Brake warning light blinks.
- Hill hold function and accelerator interlocking release function do not operate.
- Parking brake is not released even after depressing the clutch pedal to release the parking brake switch. **WIRING DIAGRAM:**

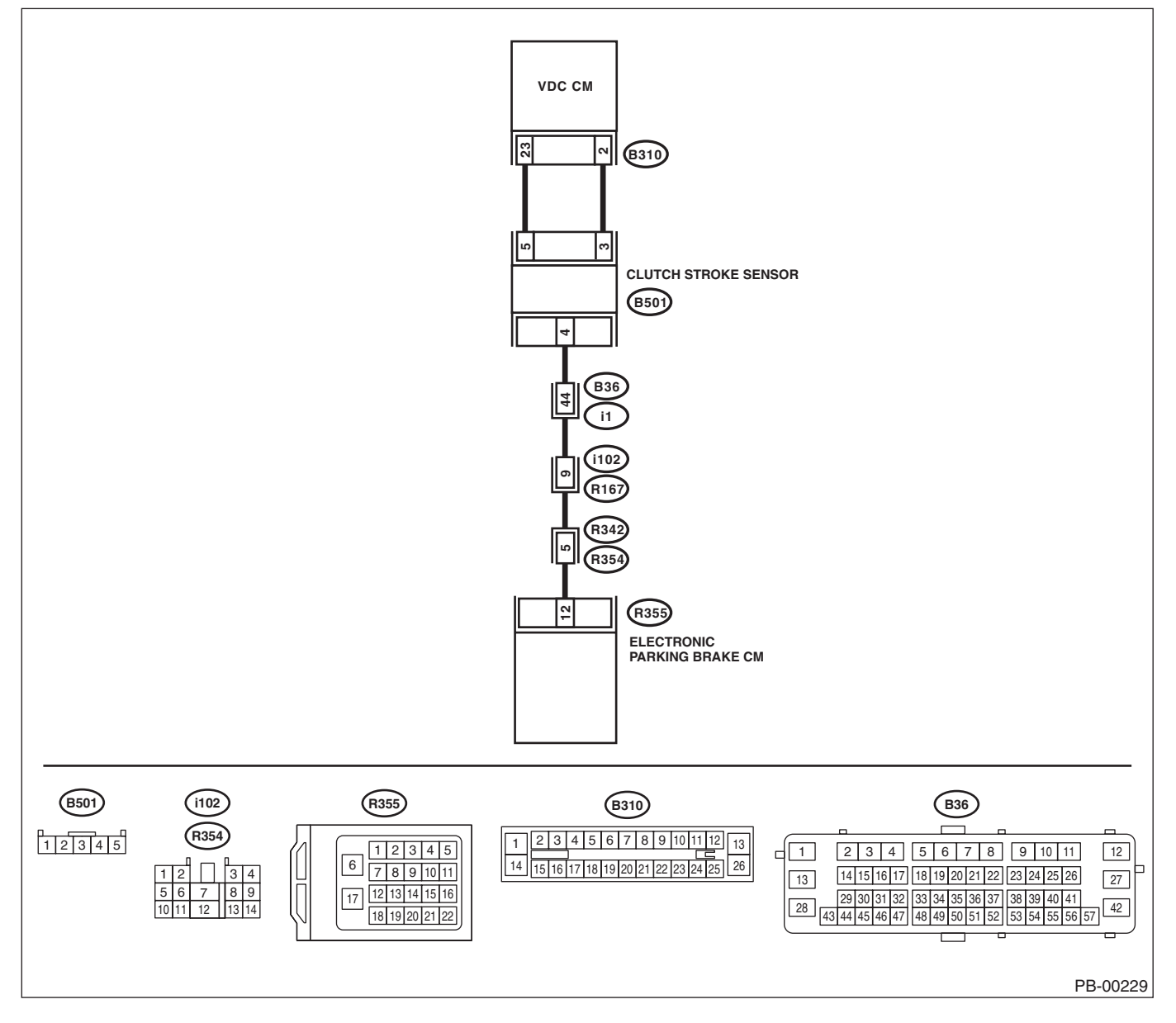

|   | Step                                                                                                    | Check                                                                                                    | Yes                                                                                                    | No                                                                                                    |
|---|----------------------------------------------------------------------------------------------------|----------------------------------------------------------------------------------------------------|----------------------------------------------------------------------------------------------------|----------------------------------------------------------------------------------------------------|
| 1 | <ul> <li>PERFORM CALIBRATION OF CLUTCH SENSOR USING SUBARU SELECT MONITOR.</li> <li>1) Select "Maintenance Operation Mode" on Subaru Select Monitor.</li> <li>2) Perform the Clutch Sensor Calibration Mode. <ref. calibration="" clutch="" mode,="" monitor.="" operation,="" pb(diag)-17,="" select="" sensor="" subaru="" to=""></ref.></li> <li>3) Clear the memory. <ref. clear="" memory="" mode.="" pb(diag)-23,="" to=""></ref.></li> <li>4) Perform the Inspection Mode. <ref. inspection="" mode.="" pb(diag)-22,="" to=""></ref.></li> <li>5) Read the DTC.</li> </ul> | Is the same DTC displayed?                                                                                                    | Go to step 2.                                                                                                | It results from poor<br>calibration of the<br>clutch stroke sen-<br>sor.                                                     |
| 2 | <ul> <li>CHECK OUTPUT OF CLUTCH STROKE<br/>SENSOR USING SUBARU SELECT MONI-<br/>TOR.</li> <li>1) Select "Current Data Display &amp; Save" on the<br/>Subaru Select Monitor. <ref. pb(diag)-13,<br="" to="">Subaru Select Monitor.&gt;</ref.></li> <li>2) Read the clutch stroke sensor output dis-<br/>played on the screen.</li> </ul>                                                                                                    | When the clutch pedal is oper-<br>ated, does the stroke sensor<br>output value displayed on the<br>screen change in accordance<br>with the clutch pedal? | Go to step 11.                                                                                               | Go to step 3.                                                                                                    |
| 3 | <ol> <li>CHECK HARNESS.</li> <li>1) Turn the ignition switch to OFF.</li> <li>2) Disconnect the connector from clutch stroke sensor.</li> <li>3) Turn the ignition switch to ON.</li> <li>4) Measure the voltage between clutch stroke sensor connector terminals.</li> <li>Connector &amp; terminal         <ul> <li>(B501) No. 3 (+) — (B501) No. 5 (-):</li> </ul> </li> </ol>                                                                                                    | Is the voltage 5 V or more?                                                                                                    | Go to step 7.                                                                                                | Go to step 4.                                                                                                    |
| 4 | <ul> <li>CHECK HARNESS.</li> <li>1) Turn the ignition switch to OFF.</li> <li>2) Disconnect the connector from VDCCM.</li> <li>3) Measure the resistance of harness between clutch stroke sensor and VDCCM connector.</li> <li>Connector &amp; terminal (B501) No. 3 - (B310) No. 2: (B501) No. 5 - (B310) No. 23:</li> </ul>                                                                                                    | Is the resistance less than 1 $\Omega$ ?                                                                                                    | Go to step 5.                                                                                                | Repair the harness<br>and connector<br>between clutch<br>stroke sensor and<br>VDCCM connec-<br>tor.                          |
| 5 | CHECK HARNESS.<br>Measure the resistance of harness between<br>clutch stroke sensor and chassis ground.<br>Connector & terminal<br>(B501) No. 3 — Chassis ground:<br>(B501) No. 5 — Chassis ground:                                                                                                    | Is the resistance 1 MΩ or more?                                                                                                    | Go to step <b>6</b> .                                                                                        | Repair the ground<br>short of harness<br>between clutch<br>stroke sensor and<br>VDCCM connec-<br>tor.                        |
| 6 | CHECK HARNESS.<br>Measure the voltage between clutch stroke sen-<br>sor and chassis ground.<br>Connector & terminal<br>(B501) No. 3 (+) — Chassis ground (–):<br>(B501) No. 5 (+) — Chassis ground (–):                                                                                                    | Is the voltage less than 1 V?                                                                                                    | Check DTC of<br>VDC. <ref. to<br="">VDC(diag)-23,<br/>Read Diagnostic<br/>Trouble Code<br/>(DTC).&gt;</ref.> | Repair short to<br>power supply of<br>harness between<br>clutch stroke sen-<br>sor and VDCCM<br>connector.                   |
| 7 | <ul> <li>CHECK HARNESS.</li> <li>1) Disconnect the connectors from the electronic parking brake CM.</li> <li>2) Measure the resistance of harness between clutch stroke sensor and electronic parking brake CM connector.</li> <li>Connector &amp; terminal (B501) No. 4 – (B355) No. 12:</li> </ul>                                                                                                    | Is the resistance less than 1 $\Omega$ ?                                                                                                    | Go to step <b>8</b> .                                                                                        | Repair the harness<br>and connector<br>between clutch<br>stroke sensor and<br>electronic parking<br>brake CM connec-<br>tor. |

### PARKING BRAKE (DIAGNOSTICS)

|    | Step                                                                                                    | Check                           | Yes                                                                                                    | No                                                                                                    |
|----|----------------------------------------------------------------------------------------------------|---------------------------------|----------------------------------------------------------------------------------------------------|----------------------------------------------------------------------------------------------------|
| 8  | CHECK HARNESS.<br>Measure the resistance of harness between<br>clutch stroke sensor and chassis ground.<br><i>Connector &amp; terminal</i><br>(B501) No. 4 — Chassis ground:                                                                                                    | Is the resistance 1 MΩ or more? | Go to step <b>9</b> .                                                                                        | Repair ground<br>short of harness<br>between clutch<br>stroke sensor and<br>electronic parking<br>brake CM connec-<br>tor.          |
| 9  | CHECK HARNESS.<br>Measure the voltage between clutch stroke sen-<br>sor and chassis ground.<br>Connector & terminal<br>(B501) No. 4 (+) — Chassis ground (–):                                                                                                    | Is the voltage less than 1 V?   | Go to step <b>10</b> .                                                                                       | Repair short to<br>power supply of<br>harness between<br>clutch stroke sen-<br>sor and electronic<br>parking brake CM<br>connector. |
| 10 | <ul> <li>CHECK CLUTCH STROKE SENSOR OUT-<br/>PUT.</li> <li>1) Connect all connectors.</li> <li>2) Turn the ignition switch to ON.</li> <li>3) Using an oscilloscope, check clutch stroke<br/>sensor output.</li> <li>Connector &amp; terminal<br/>(B501) No. 4 (+) — Chassis ground (-):</li> </ul>                                                   | Is there any output?            | Go to step 11.                                                                                               | Replace the clutch<br>master cylinder.<br><ref. cl-18,<br="" to="">Master Cylinder.&gt;</ref.>                                      |
| 11 | <ul> <li>CHECK ELECTRONIC PARKING BRAKE</li> <li>CM.</li> <li>1) Connect all connectors.</li> <li>2) Clear the memory. <ref. li="" pb(diag)-23,<="" to=""> <li>Clear Memory Mode.&gt;</li> <li>3) Perform the Inspection Mode. <ref. li="" to<=""> <li>PB(diag)-22, Inspection Mode.&gt;</li> <li>4) Read the DTC.</li> </ref.></li></ref.></li></ul> | Is the same DTC displayed?      | Replace the elec-<br>tronic parking<br>brake CM. <ref. to<br="">PB-7, Parking<br/>Brake Actuator.&gt;</ref.> | Go to step 12.                                                                                                    |
| 12 | CHECK OTHER DTC DETECTION.                                                                                                    | Is any other DTC displayed?     | Perform the diag-<br>nosis according to<br>DTC.                                                              | It results from a<br>temporary poor<br>contact interfer-<br>ence.                                                                   |

## AA:DTC C0275 LONGITUDINAL G SENSOR CIRCUIT

### DTC DETECTING CONDITION:

- Defective longitudinal G sensor
- Defective harness connector

- Brake warning light blinks.
- Hill hold function and accelerator interlocking release function do not operate.

|   | Step                                                                                                    | Check                                                                                                    | Yes           | No                                                                                                    |
|---|----------------------------------------------------------------------------------------------------|----------------------------------------------------------------------------------------------------|---------------|----------------------------------------------------------------------------------------------------|
| 1 | CHECK INSTALLATION OF VDCCM&H/U.                                                                                                    | Is VDCCM&H/U installed prop-<br>erly without being tilted?<br>Is the bracket deformation-<br>free?<br>Are the VDCCM&H/U installa-<br>tion bolts installed without miss-<br>ing or getting loose? | Go to step 2. | Repair the defec-<br>tive part. Go to<br>step 2.<br>• Install<br>VDCCM&H/U<br>properly.<br>• Replace the<br>bracket if faulty.<br>• Tighten the<br>VDCCM&H/U<br>installation bolt.<br><ref. to="" vdc-5,<br="">VDC CONTROL<br/>MODULE AND<br/>HYDRAULIC<br/>CONTROL UNIT<br/>(VDCCM&amp;H/U),<br/>COMPONENT,<br/>General Descrip-<br/>tion.&gt;</ref.> |
| 2 | CHECK OUTPUT OF LONGITUDINAL G<br>SENSOR USING SUBARU SELECT MONI-<br>TOR.<br>1) Park the vehicle on a level surface.<br>2) Connect Subaru Select Monitor, and select<br>"VDC" and then "Current Data Display & Save".<br><ref. current<br="" read="" to="" vdc(diag)-17,="">DATA, OPERATION, Subaru Select Monitor.&gt;<br/>3) Read the «Fr Rr G sensor Output» dis-<br/>played on display.</ref.>                                                             | Is the indicated reading of the<br>longitudinal G sensor on the<br>monitor display –2 — 2 m/s <sup>2</sup> ?                                                                                     | Go to step 3. | Recheck from step<br>1, and if the prob-<br>lem is not solved,<br>go to next. Go to<br>step <b>6</b> .                                                                                                    |
| 3 | <ul> <li>SET 0 POINT FOR LONGITUDINAL G SEN-<br/>SOR USING SUBARU SELECT MONITOR.</li> <li>1) Select "VDC", and then "Function Check<br/>Sequence".</li> <li>2) Perform the "Longitudinal G sensor &amp; lateral<br/>G sensor 0 point setting mode". <ref. to="" vdc-<br="">20, LONGITUDINAL G SENSOR &amp; LATERAL<br/>G SENSOR 0 POINT SETTING MODE,<br/>ADJUSTMENT, VDC Control Module and<br/>Hydraulic Control Unit (VDCCM&amp;H/U).&gt;</ref.></li> </ul> | Is the 0 point setting success-<br>ful?                                                                                                    | Go to step 4. | Recheck from step<br>1, and when the 0<br>point setting is not<br>possible, replace<br>the VDCCM&H/U.<br><ref. to="" vdc-10,<br="">VDC Control Mod-<br/>ule and Hydraulic<br/>Control Unit<br/>(VDCCM&amp;H/U).&gt;</ref.>                                                                                                    |
| 4 | <b>PERFORM DRIVING TEST.</b><br>Drive the vehicle approximately 10 minutes,<br>and check if the warning lights illuminate/blink<br>or improperly operate during driving.<br>In a safe place, drive the vehicle while alternat-<br>ing acceleration and deceleration as much as<br>possible.                                                                                                    | Does the brake warning light<br>remain off?<br>Does the parking brake operate<br>without malfunction?                                                                                            | Go to step 5. | Recheck from step<br>1, and if the warn-<br>ing lights illumi-<br>nate/blink or there<br>is abnormal opera-<br>tion, replace the<br>electronic parking<br>CM. <ref. pb-7,<br="" to="">Parking Brake<br/>Actuator.&gt;</ref.>                                                                                                    |

PARKING BRAKE (DIAGNOSTICS)

|   | Step                                                                                                    | Check                                                                                                    | Yes                                                                                                    | No                                                                                                    |
|---|----------------------------------------------------------------------------------------------------|----------------------------------------------------------------------------------------------------|----------------------------------------------------------------------------------------------------|----------------------------------------------------------------------------------------------------|
| 5 | <ul> <li>CHECK OUTPUT OF LONGITUDINAL G</li> <li>SENSOR USING SUBARU SELECT MONITOR.</li> <li>1) Park the vehicle on a level surface.</li> <li>2) Connect Subaru Select Monitor, and select "VDC" and then "Current Data Display &amp; Save".</li> <li><ref. current="" data,="" monitor.="" operation,="" read="" select="" subaru="" to="" vdc(diag)-17,=""></ref.></li> <li>3) Read the «Fr Rr G sensor Output» displayed on display.</li> </ul>                                                                                   | Is the indicated reading of the<br>longitudinal G sensor on the<br>monitor display –1.5 — 1.5 m/s <sup>2</sup> ?                                                           | It results from a<br>temporary noise<br>interference.                                                           | Recheck from step<br>1, and if the prob-<br>lem is not solved,<br>replace the<br>VDCCM&H/U.<br><ref. to="" vdc-10,<br="">VDC Control Mod-<br/>ule and Hydraulic<br/>Control Unit<br/>(VDCCM&amp;H/U).&gt;</ref.> |
| 6 | <ul> <li>CHECK OUTPUT OF LONGITUDINAL G<br/>SENSOR USING SUBARU SELECT MONI-<br/>TOR.</li> <li>1) Remove the VDCCM&amp;H/U installation bolt<br/>and bracket.</li> <li>2) Keep VDCCM&amp;H/U in a horizontal position.</li> <li>3) Connect Subaru Select Monitor, and select<br/>"VDC" and then "Current Data Display &amp; Save".</li> <li><ref. current<br="" read="" to="" vdc(diag)-17,="">DATA, OPERATION, Subaru Select Monitor.&gt;</ref.></li> <li>4) Read the «Fr Rr G sensor Output» dis-<br/>played on display.</li> </ul> | When the VDCCM&H/U is in a<br>horizontal position, is the indi-<br>cated reading of the longitudi-<br>nal G sensor on the monitor<br>display –1.5 — 1.5 m/s <sup>2</sup> ? | Check the bracket<br>and brake pipe,<br>and install<br>VDCCM&H/U in a<br>horizontal position<br>to the vehicle. | Replace the<br>VDCCM&H/U.<br><ref. to="" vdc-10,<br="">VDC Control Mod-<br/>ule and Hydraulic<br/>Control Unit<br/>(VDCCM&amp;H/U).&gt;</ref.>                                                                   |

## **AB:DTC C0281 MID STOP CONDITION**

**DTC DETECTING CONDITION:** 

Actuator stops in the mid-stroke

#### TROUBLE SYMPTOM:

Brake warning light blinks.

#### NOTE:

• When the actuator stops in the mid-stroke due to power supply error (ex. voltage drop during cranking) during the operation, this DTC is stored. If the actuator operates normally after operating and then releasing the parking brake again, this is not malfunction.

• When being restored from the mid-stroke stop state, the actuator will have full-stroke once, and therefore, operation time may take approximately 10 seconds.

| Step                                                                                                    | Check             | Yes                                                                                                    | No                                              |
|----------------------------------------------------------------------------------------------------|-------------------|----------------------------------------------------------------------------------------------------|-------------------------------------------------|
| <ol> <li>CHECK ELECTRONIC PARKING BRAKE CM<br/>USING SUBARU SELECT MONITOR.         <ol> <li>Turn the ignition switch to ON.</li> <li>Release the parking brake.</li> <li>Approximately 10 seconds after releasing<br/>the parking brake, clear the memory using the<br/>Subaru Select Monitor. <ref. pb(diag)-23,<br="" to="">Clear Memory Mode.&gt;</ref.></li> <li>Read the DTC.</li> </ol> </li> </ol> | Is DTC displayed? | Perform the diag-<br>nosis according to<br>DTC. <ref. to<br="">PB(diag)-30, List<br/>of Diagnostic Trou-<br/>ble Code (DTC).&gt;</ref.> | It results from a<br>temporary voltage<br>drop. |

## AC:DTC C0282 EMERGENCY CANCEL STATUS

### DTC DETECTING CONDITION:

Emergency release (manual release) of the parking brake was performed.

#### TROUBLE SYMPTOM:

Brake warning light blinks.

#### NOTE:

• When emergency release of the parking brake is performed, this DTC is stored. If the actuator operates normally after operating and then releasing the parking brake following the emergency release, this is not malfunction. When the actuator operates normally, the brake warning light goes off.

• When being restored from emergency release state, the actuator will have full-stroke once, and therefore, operation time may take approximately 10 seconds.

• When emergency release is performed, check the electronic parking brake control module and brake shoe. For details, refer to the restoring procedures after emergency release. <Ref. to PB-21, INSPECTION, Emergency Release of Electronic Parking Brake.>

|   | Step                                                                                                    | Check                                              | Yes                                                                                                    | No                                    |
|---|----------------------------------------------------------------------------------------------------|----------------------------------------------------|----------------------------------------------------------------------------------------------------|---------------------------------------|
| 1 | INTERVIEW CUSTOMERS.<br>Ask the user if emergency release was per-<br>formed.                                                                                                    | Was the emergency release performed?               | Go to step 2.                                                                                                    | Go to step <b>3</b> .                 |
| 2 | <ul> <li>CHECK ELECTRONIC PARKING BRAKE</li> <li>CM.</li> <li>1) Turn the ignition switch to ON, and then release the parking brake.</li> <li>2) After approximately 10 seconds, clear the memory using the Subaru Select Monitor. <ref. clear="" memory="" mode.="" pb(diag)-23,="" to=""></ref.></li> <li>3) Perform the Inspection Mode. <ref. inspection="" mode.="" pb(diag)-22,="" to=""></ref.></li> <li>4) Read the DTC.</li> </ul> | Is DTC displayed?                                  | Perform the diag-<br>nosis according to<br>DTC. <ref. to<br="">PB(diag)-30, List<br/>of Diagnostic Trou-<br/>ble Code (DTC).&gt;</ref.> | End.                                  |
| 3 | CHECK PARKING BRAKE ASSEMBLY.<br>Check that the parking brake assembly does<br>not have malfunction. <ref. inspec-<br="" pb-21,="" to="">TION, Emergency Release of Electronic Park-<br/>ing Brake.&gt;</ref.>                                                                                                    | Is the parking brake assembly free of malfunction? | Replace the elec-<br>tronic parking<br>brake CM. <ref. to<br="">PB-7, Parking<br/>Brake Actuator.&gt;</ref.>                            | Repair the parking<br>brake assembly. |